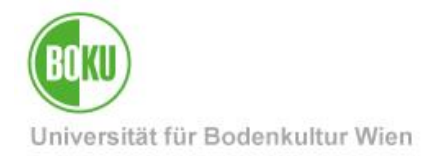

# Anmeldung zu Exkursionen für Studierende

In Spezialfällen, wenn die Anmeldung zu mehr als einer Exkursion für eine einzige Lehrveranstaltung nötig ist, erfolgt die Anmeldung über die Appliaktion "Exkursionen"

| Zielgruppe der     | Studierende | )                  |
|--------------------|-------------|--------------------|
| Dokumentation:     |             |                    |
| Anfragen bitte an: | ZID Hotline | hotline@boku.ac.at |

# Inhaltsverzeichnis

| 1 | Zu  | Exkursionen anmelden                                                      | .2 |
|---|-----|---------------------------------------------------------------------------|----|
|   | 1.1 | Applikation auf der Visitenkarte des Departments oder Institutes aufrufen | .2 |
|   | 1.2 | Zur Exkursion anmelden                                                    | .4 |
|   | 1.3 | Exkursion abmelden                                                        | .6 |
|   | 1.4 | Terminansicht - Terminkalender                                            | .7 |

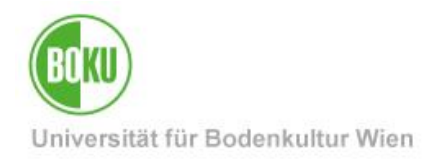

### 1 Zu Exkursionen anmelden

Bitte zuerst Login durchführen.

### **1.1** Applikation auf der Visitenkarte des Departments oder Institutes aufrufen

**Wichtig**: Suchen Sie rechts oben nach dem Namen der Organisation und wählen Sie diese aus. Es erscheint der Link zur Exkursionsanmeldung. Sie können sich auch zu mehreren Exkursionen anmelden.

|                   |                    |          | , DE EN    |
|-------------------|--------------------|----------|------------|
|                   | > waldbau          | × ORGANI | SATIONEN 👻 |
| Waldbau (WALDBAU) |                    |          |            |
| Ressourcen        | Dienste            |          |            |
| Personen          | Exkursionen H91300 |          |            |
| Funktionen        |                    |          |            |
| Veranstaltungen   |                    |          |            |
| Räume             |                    |          |            |
|                   |                    |          |            |

Das Beispiel zeigt eine Exkursionsanmeldung am Institut für Waldbau.

Abbildung 1 Aufruf der Applikation "Exkursionen"

Sie sehen eine Liste der angebotenen Exkursionen am Institut

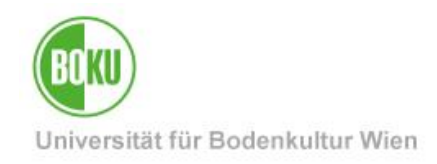

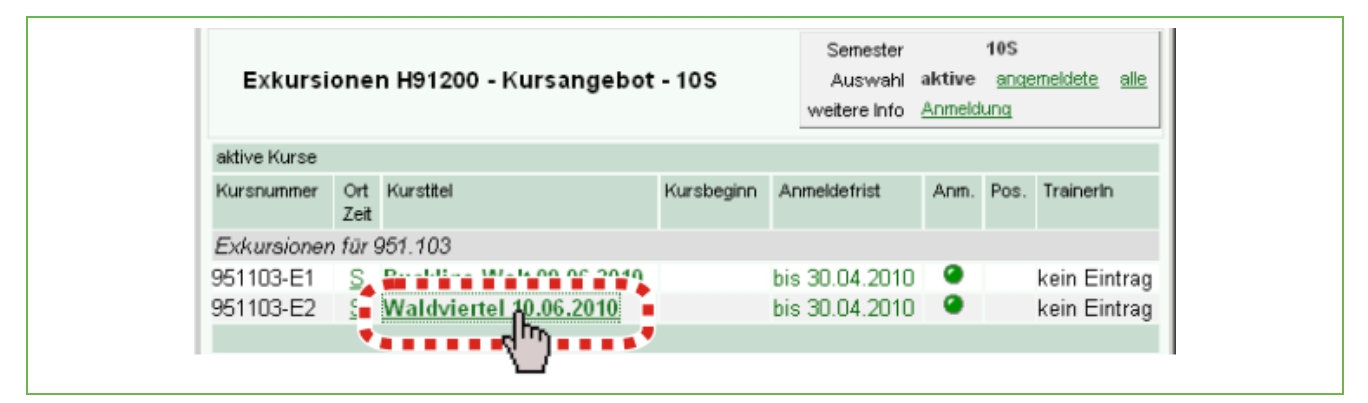

Abbildung 2 Auswahl der gewünschten Exkursion

Klicken Sie auf den jeweiligen ,KURSTITEL'.

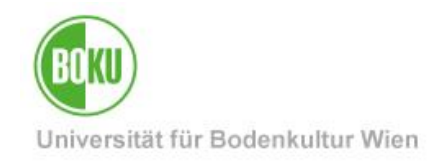

### **1.2 Zur Exkursion anmelden**

| Titel des Weiterbildungskurses:<br>Waldwiertel 10.06.2010 | Kursnummer:<br>951103.E2               | Semester:<br>10S                    |
|-----------------------------------------------------------|----------------------------------------|-------------------------------------|
| Kurskategorie:                                            | Kursstatus:                            | Positionsinfo                       |
| Exkursionen für 951.103                                   | fix                                    | <u>A1</u>                           |
|                                                           |                                        |                                     |
| Zielgruppe                                                |                                        |                                     |
| Für den Erhalt eines LV-Zeugnisses is                     | at die Teilnahme an insgesamt 2 Exki   | ursionsterminen erforderlich.       |
| Voraussetzungen                                           |                                        |                                     |
| Aktuelle Inskription SS 2010 (Bitte Stu                   | udierendenausweis bei der Einzahlun    | g vorlegen!)                        |
| Inhalt                                                    |                                        |                                     |
| - Forstbetriebe im Raum Waldviertel (F                    | Raabs / Thaya, Zwettl und Umgebung     | )                                   |
| korrospondiarando Labruaranetaltura                       |                                        |                                     |
| 951103 Exkursion zu Land- und Forstv                      | wirtschaftliche Produktion I (1sst EX  | 2S 2009/10)                         |
|                                                           |                                        | <u>10 1000110</u>                   |
| Dauer                                                     |                                        |                                     |
| ganztagig                                                 |                                        |                                     |
| Vortragende/r                                             |                                        |                                     |
| kein Eintrag                                              |                                        |                                     |
| Kursbeitrag                                               |                                        |                                     |
| € 10 für Angehörige der BOKU                              |                                        |                                     |
| Teilnehmerzahl                                            |                                        |                                     |
| 0 bis 100                                                 |                                        |                                     |
|                                                           |                                        |                                     |
| Anmeldetrist                                              |                                        |                                     |
| 02.03.2010 bis 30.04.2010                                 |                                        |                                     |
| Ort/Zeit                                                  |                                        |                                     |
| keine Termine festgelegt                                  |                                        |                                     |
| Reihung                                                   |                                        |                                     |
| B>S>E - Bedienstete vor Studierender                      | n vor externen Personen                |                                     |
| Anmerkungen                                               |                                        |                                     |
| Fixe Anmeldung durch Einzahlung des                       | s Exkursionsbeitrags (10,- €) am Insti | itut für Waldökologie (Fr. Iby) vor |
| 0314.05.2010 (täglich 10-12 Uhr). Die                     | e Vergabe der Plätze erfolgt nach der  | Anmeldeliste dieser                 |
| voranmeldung.                                             |                                        |                                     |
|                                                           |                                        |                                     |
|                                                           |                                        |                                     |

Abbildung 3 Übersicht und Anmelde-Button

Klicken Sie auf ,ANMELDEN'.

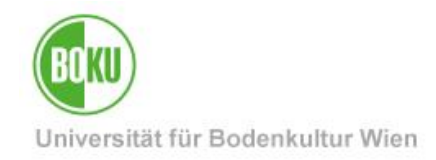

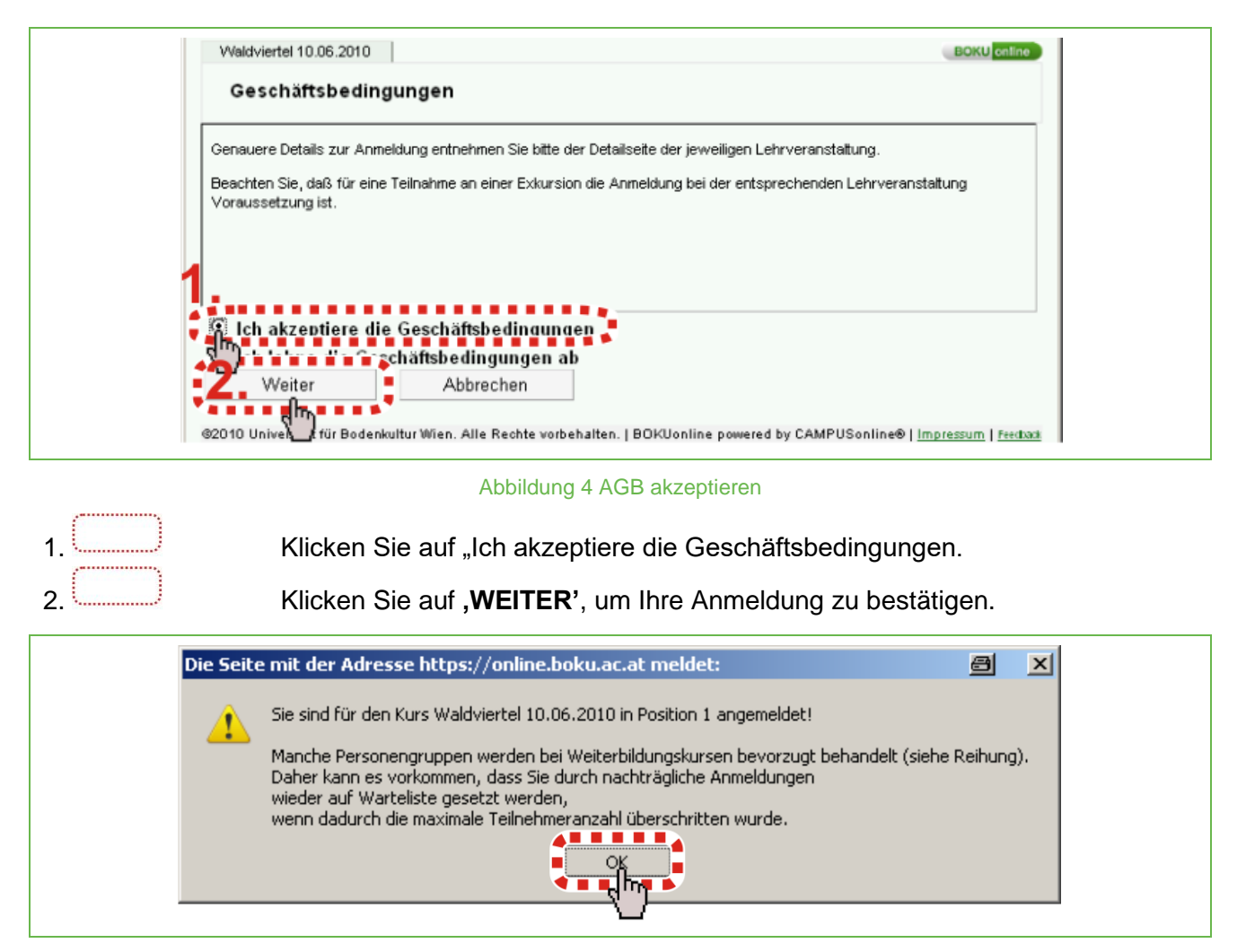

#### Abbildung 5 Abschluss AnmeldungKlicken Sie auf ,OK'

| Exkursi                | one         | n H91200 - Kursangebot                             | - 105          | Semester<br>Auswahl<br>weitere Info | aktive<br>Anmeld | 10S<br>ange<br>lung | emeldete <u>alle</u>         |
|------------------------|-------------|----------------------------------------------------|----------------|-------------------------------------|------------------|---------------------|------------------------------|
| aktive Kurse           |             |                                                    |                |                                     |                  |                     |                              |
| Kursnummer             | Ort<br>Zeit | Kurstitel                                          | Kursbeginn     | Anmeldefrist                        | Anm.             | Pos.                | TrainerIn                    |
| Exkursioner            | für !       | 951.103                                            |                |                                     |                  |                     |                              |
| 951103-E1<br>951103-E2 | S           | Bucklige Welt 09.06.2010<br>Waldviertel 10.06.2010 |                | bis 30.04.2010<br>bis 30.04.2010    | •                | <u>A1</u>           | kein Eintrag<br>kein Eintrag |
| ©2010 Universit        | ät für      | Bodenkultur Wien. Alle Rechte vorb                 | ehalten.   BOł | (Uonline powered b                  |                  | PUSon               | line®   <u>Impressum</u>     |

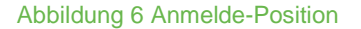

-----

Sie sehen, dass Sie für die Exkursion "Waldviertel 10.06.2010" als erste angemeldet sind.

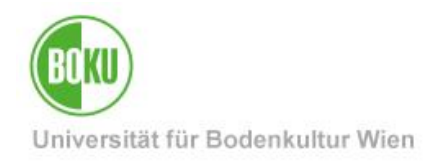

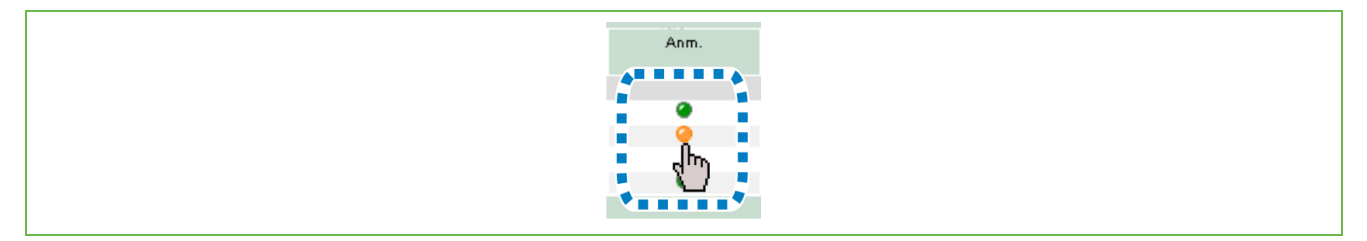

Abbildung 7 Fixplatz und Warteliste

Legende:

- Grüner Punkt 🥝 "Sie können sich zu ...... anmelden"
- Gelber Punkt 🥝 "Sie können sich für ...... auf die Warteliste setzen lassen."

### 1.3 Exkursion abmelden

| Exkursi         | one         | n H91200 - Kursangebot             | - 105          |                                                                                                    | Semester<br>Auswahl &<br>weitere Info | a <b>ktive</b><br>Anmeldi | 10S<br>ange<br>ung | emeldete alle            |
|-----------------|-------------|------------------------------------|----------------|----------------------------------------------------------------------------------------------------|---------------------------------------|---------------------------|--------------------|--------------------------|
| aktive Kurse    |             |                                    |                |                                                                                                    |                                       |                           |                    |                          |
| Kursnummer      | Ort<br>Zeit | Kurstitel                          | Kursbeginn     | An                                                                                                    | meldefrist                            | Anm.                      | Pos.               | TrainerIn                |
| Exkursioner     | für 🤅       | 951.103                            |                |                                                                                                    |                                       |                           |                    |                          |
| 951103-E1       | S           |                                    |                | bis                                                                                                    | 30.04.2010                            |                           |                    | kein Eintrag             |
| 951103-E2       | <u>S</u>    | Waldviertel 10.06.2010             |                | bis                                                                                                    | 30.04.2010                            |                           | <u>A1</u>          | kein Eintrag             |
|                 |             | Նուու իդուս 🖍                      |                |                                                                                                    |                                       |                           |                    |                          |
| ©2010 Universit | ät für      | Bodenkultur Wien. Alle Rechte vorb | ehalten.   BOł | <uor< td=""><td>line powered by</td><td>y CAMP</td><td>USon</td><td>line®   <u>Impressum</u></td></uor<> | line powered by                       | y CAMP                    | USon               | line®   <u>Impressum</u> |

Abbildung 8 Auswahl der Exkursion zur Abmeldung

Klicken Sie wieder auf den ,KURSTITEL', um sich eventuell wieder abzumelden.

Klicken Sie am Ende des nächsten Fensters auf ,ABMELDEN'.

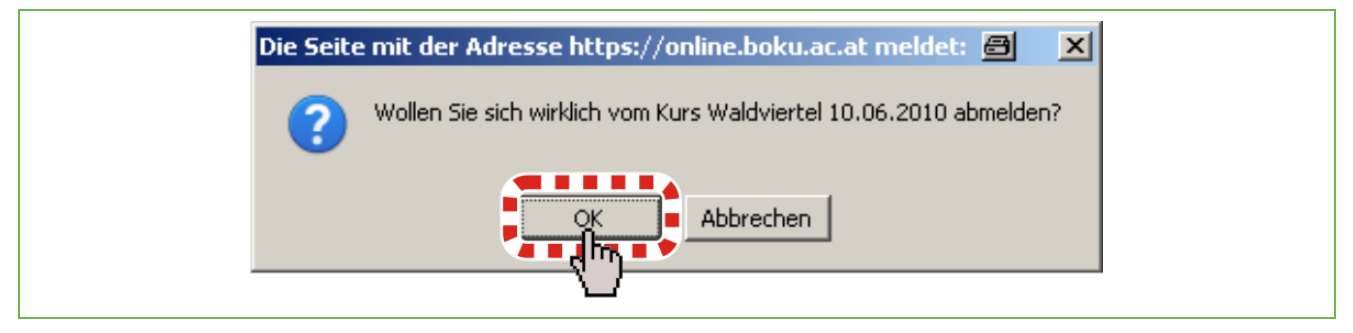

Abbildung 9 Bestätigung Abmeldung

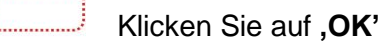

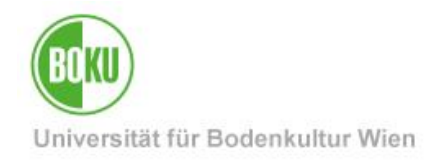

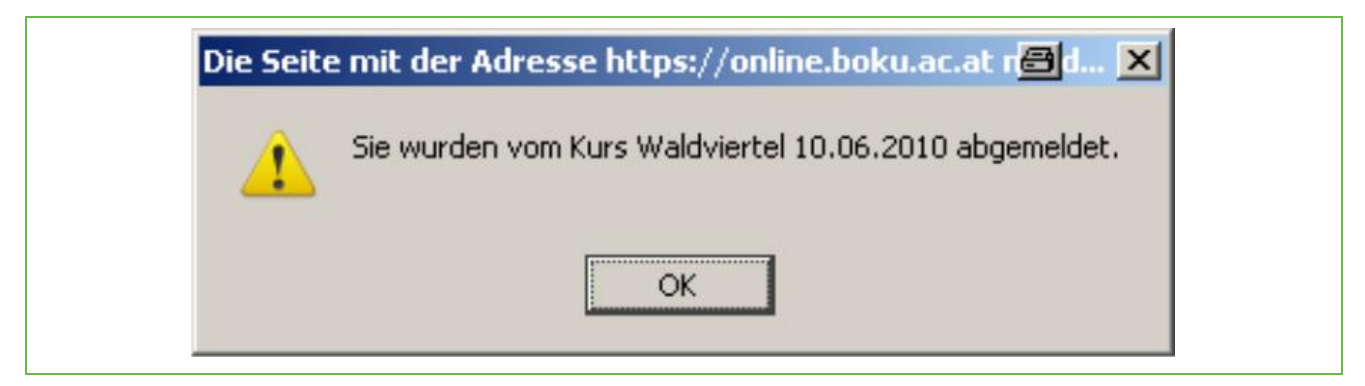

Abbildung 10 Abmeldung erfolgreich

Sie sind nun wieder abgemeldet.

### 1.4 Terminansicht - Terminkalender

| Exkursi         | one         | n H91200 - Kursangebot             | - 10\$         |                                                                                                    | Semester<br>Auswahl &<br>weitere Info | a <b>ktive</b><br>Anmeld | 10S<br>ange<br>ung | emeldete <u>alle</u>     |
|-----------------|-------------|------------------------------------|----------------|----------------------------------------------------------------------------------------------------|---------------------------------------|--------------------------|--------------------|--------------------------|
| aktive Kurse    |             |                                    |                |                                                                                                    |                                       |                          |                    |                          |
| Kursnummer      | Ort<br>Zeit | Kurstitel                          | Kursbeginn     | An                                                                                                    | meldefrist                            | Anm.                     | Pos.               | TrainerIn                |
| Exkursioner     | für !       | 951.103                            |                |                                                                                                    |                                       |                          |                    |                          |
| 951103-E1       | S           |                                    |                | bis                                                                                                    | 30.04.2010                            | •                        |                    | kein Eintrag             |
| 951103-E2       | <u>S</u>    | Waldviertel 10.06.2010             |                | bis                                                                                                    | 30.04.2010                            |                          | <u>A1</u>          | kein Eintrag             |
|                 |             | ݖ╸╸╸╸╻╢╖╸╸╸╺╯                      |                |                                                                                                    |                                       |                          |                    |                          |
| ©2010 Universit | ät für      | Bodenkultur Wien. Alle Rechte vorb | ehalten.   BOł | <uor< td=""><td>nline powered by</td><td>y CAMF</td><td>USon</td><td>line®   <u>Impressum</u></td></uor<> | nline powered by                      | y CAMF                   | USon               | line®   <u>Impressum</u> |

#### Abbildung 11 Terminansicht

Klicken Sie auf **,S' oder ,W'** unter **,,Ort – Zeit**", um sich den eingetragen Termin anzusehen. Wenn jetzt ein Termin eingetragen ist, dann ist er auch in ihrem Terminkalender sichtbar.

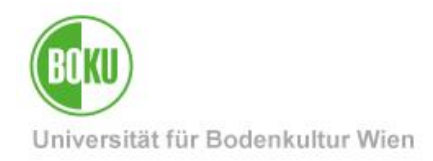

### **Historie**

Letzte Änderung: 23. Sep

23. September 2020 Die **aktuelle Version** dieser Dokumentation finden Sie auf den Serviceseiten des ZID unter: <u>http://www.boku.ac.at/it-services/</u>

| Dokument                           |         | Anmeldung zu Exkursionen<br>für Studierende | LV_Anmeldung_Exkursionen_DE_V.1.2.0_2014-02-20.docx |  |  |  |  |  |
|------------------------------------|---------|---------------------------------------------|-----------------------------------------------------|--|--|--|--|--|
| Quelldokument                      |         | BOKU                                        |                                                     |  |  |  |  |  |
| Aktualisierungsdatum /<br>Autor/in | Version | Änderungen                                  |                                                     |  |  |  |  |  |
| 2010-03-08                         |         |                                             |                                                     |  |  |  |  |  |
| Leo Weber<br>(ZID/BOKU-IT IS)      | 1.0.0.  | Dokumentation erstellt                      |                                                     |  |  |  |  |  |
| 2010-03-11                         |         |                                             |                                                     |  |  |  |  |  |
| Leo Weber<br>(ZID/BOKU-IT IS)      | 1.0.1.  | Zeit und Ort ergänzt - Terminkalender       |                                                     |  |  |  |  |  |
| 2014-02-20                         | 100     |                                             |                                                     |  |  |  |  |  |
| Aauer (ZID/BOKU-IT IS)             | 1.2.0   | Neues Layout                                |                                                     |  |  |  |  |  |
| 2020-09-23                         | 101     |                                             |                                                     |  |  |  |  |  |
| Aauer (BOKU-IT/IS)                 | 1.2.1   | Anderung CO 3.0                             |                                                     |  |  |  |  |  |
|                                    |         |                                             |                                                     |  |  |  |  |  |
|                                    |         |                                             |                                                     |  |  |  |  |  |
|                                    |         |                                             |                                                     |  |  |  |  |  |
|                                    |         |                                             |                                                     |  |  |  |  |  |
|                                    |         |                                             |                                                     |  |  |  |  |  |
|                                    |         |                                             |                                                     |  |  |  |  |  |
|                                    |         |                                             |                                                     |  |  |  |  |  |
|                                    |         |                                             |                                                     |  |  |  |  |  |
|                                    |         |                                             |                                                     |  |  |  |  |  |
|                                    |         |                                             |                                                     |  |  |  |  |  |
|                                    |         |                                             |                                                     |  |  |  |  |  |